# Select product to register to

| FOOTBALL BETA V                           | Home<br>AVAILAI   | BLE PRODUC                                                                                      | TS                           |                                   |                          |                                |
|-------------------------------------------|-------------------|-------------------------------------------------------------------------------------------------|------------------------------|-----------------------------------|--------------------------|--------------------------------|
| PARTICIPANT                               | Q Organisation    | n:                                                                                              | ×                            |                                   |                          | - Filters 2                    |
| My Registrations                          | Showing 4 results | 5                                                                                               |                              |                                   |                          | Î                              |
| Ramuy Management                          | 公                 | Coach<br>FA Test State 1<br>null, null, NSW null<br>Appropriate for<br>Venue<br>Suburb          | Male, 4-100 yo               | Registrations Open<br>Register By | 01/01/2024<br>31/12/2024 | OPEN FOR REGISTRATIONS Details |
|                                           | 必                 | test jess<br>FA Test State 1<br>null, null, NSW null<br>Appropriate for<br>Venue<br>Suburb      | Male, 4-100 yo               | Registrations Open<br>Register By | 01/01/2024<br>31/12/2024 | OPEN FOR REGISTRATIONS         |
|                                           | 必                 | Grace Test<br>FA Test State 1<br>null, null, NSW null<br>Appropriate for<br>Venue<br>Suburb     | Mixed, 4-100 yo              | Registrations Open<br>Register By | 01/01/2024<br>31/12/2024 | OPEN FOR REGISTRATIONS         |
| e Testing Support ←<br>Profile   Sign out | 公                 | Coach (Testing Reg Produc<br>FA Test Club 1<br>null, null, NSW null<br>Appropriate for<br>Venue | <b>ct)</b><br>Male, 4-100 yo | Registrations Open<br>Register By | 01/01/2024<br>31/12/2024 | OPEN FOR REGISTRATIONS         |

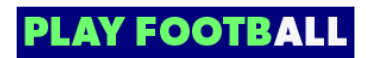

## **Click on Register**

| APPROPRIATE FOR<br>Male<br>Ages 4 to 100<br>TOTAL REGISTRATION COST<br>\$0<br>Register<br>Express your interest | APPROPRIATE FOR<br>Male<br>Ages 4 to 100<br>TOTAL REGISTRATION COST<br>S0<br>Register<br>Express your interest |
|----------------------------------------------------------------------------------------------------|----------------------------------------------------------------------------------------------------|
| Male<br>Ages 4 to 100<br>TOTAL REGISTRATION COST<br>\$0<br>Register<br>Express your interest                    | Male<br>Ages 4 to 100<br><b>TOTAL REGISTRATION COST</b><br><b>\$0</b><br>Register<br>Express your interest     |
| Ages 4 to 100 TOTAL REGISTRATION COST \$0 Register Express your interest                                        | Ages 4 to 100 TOTAL REGISTRATION COST \$0 Register Express your interest                                       |
| TOTAL REGISTRATION COST<br>\$0<br>Register<br>Express your interest                                             | TOTAL REGISTRATION COST<br>\$0<br>Register<br>Express your interest                                            |
| \$0<br>Register<br>Express your interest                                                                        | \$0<br>Register<br>Express your interest                                                                       |
| <b>Register</b><br>Express your interest                                                                        | <b>Register</b><br>Express your interest                                                                       |
| Register<br>Express your interest                                                                               | Register<br>Express your interest                                                                              |
| Express your interest                                                                                           | Express your interest                                                                                          |
| Express your interest                                                                                           | Express your interest                                                                                          |
|                                                                                                    |                                                                                                    |
|                                                                                                    |                                                                                                    |
|                                                                                                    |                                                                                                    |
|                                                                                                    |                                                                                                    |

#### STEP 3

### Select Somebody else

If you are registering yourself please select 'Myself' or 'Somebody else' if you are registering your child etc.

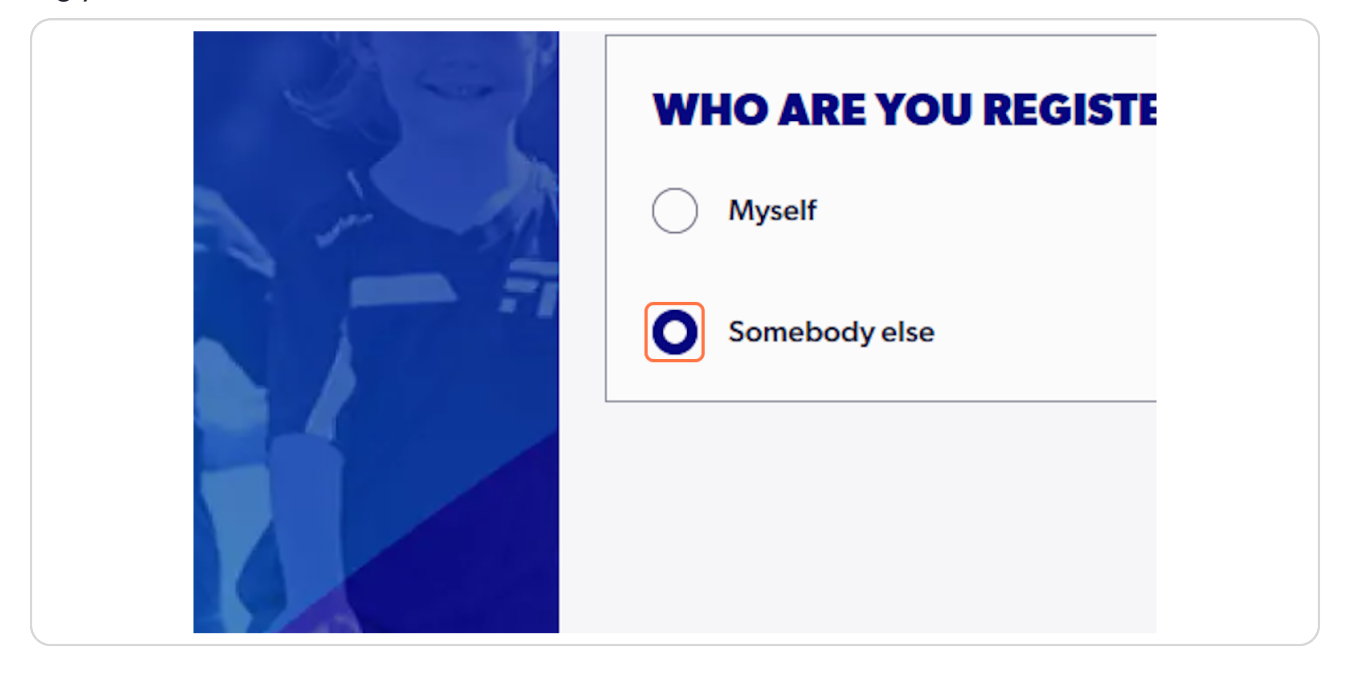

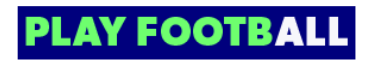

## **Click on Continue**

| Myself        |          |  |
|---------------|----------|--|
| Somebody else |          |  |
|               |          |  |
|               |          |  |
|               |          |  |
|               |          |  |
|               |          |  |
|               |          |  |
|               |          |  |
| Cancel        | Continue |  |

### STEP 5

Click on Review Football Australia's Terms and Conditions (Football Australia T&C's)

| REVIEW YOUR CLUB AND ASSOCIATION'S TERMS AND CONDITIONS            • Acceptance of these Terms and Conditions, and Disclaimers is required in order to complete your player registration.             • Review Football Australia's Terms and Conditions (Football Australia T&C's)             • Review FA Test State 1's Terms and Conditions (Test)             I agree to these Terms and Conditions, and Disclaimers             L confirm I wish to opt into marketing communication from all organisations relevant to this product registration | REVIEW YOUR CLUB AND ASSOCIATION'S TERMS AND CONDITIONS            • Acceptance of these Terms and Conditions, and Disclaimers is required in order to complete your player registration.             • Review Football Australia's Terms and Conditions (Football Australia T&C's)             • Review FA Test State 1's Terms and Conditions (Fost)             • Jagree to these Terms and Conditions, and Disclaimers             • Loonfirm I wish to opt into marketing communication from all organisations relevant to this product registration | ERMS AND CONDITIONS                                                                                                    |
|----------------------------------------------------------------------------------------------------|----------------------------------------------------------------------------------------------------|----------------------------------------------------------------------------------------------------|
| <ul> <li>Acceptance of these Terms and Conditions, and Disclaimers is required in order to complete your player registration.</li> <li>Review Football Australia's Terms and Conditions (Football Australia T&amp;C's)</li> <li>Review FA Test State 1's Terms and Conditions (Test)</li> <li>I agree to these Terms and Conditions, and Disclaimers</li> <li>I confirm I wish to opt into marketing communication from all organisations relevant to this product registration</li> </ul>                                                              | <ul> <li>Acceptance of these Terms and Conditions, and Disclaimers is required in order to complete your player registration.</li> <li>Review Football Australia's Terms and Conditions (Football Australia T&amp;C's)</li> <li>Review FA Test State 1's Terms and Conditions (Fest)</li> <li>I agree to these Terms and Conditions, and Disclaimers</li> <li>I confirm I wish to opt into marketing communication from all organisations relevant to this product registration</li> </ul>                                                                | REVIEW YOUR CLUB AND ASSOCIATION'S TERMS AND CONDITIONS                                                                                                    |
| <ul> <li>Review Football Australia's Terms and Conditions (Football Australia T&amp;C's)</li> <li>Review FA Test State 1's Terms and Conditions (Test)</li> <li>I agree to these Terms and Conditions, and Disclaimers</li> <li>I confirm I wish to opt into marketing communication from all organisations relevant to this product registration</li> </ul>                                                                                                    | <ul> <li>Review Football Australia's Terms and Conditions (Football Australia T&amp;C's)</li> <li>Review FA Test State 1's Terms and Conditions (Test)</li> <li>I agree to these Terms and Conditions, and Disclaimers</li> <li>I confirm I wish to opt into marketing communication from all organisations relevant to this product registration</li> </ul>                                                                                                    | Acceptance of these Terms and Conditions, and Disclaimers is required in order to complete your player registration.                                                             |
| I agree to these Terms and Conditions, and Disclaimers         I confirm I wish to opt into marketing communication from all organisations relevant to this product registration                                                                                                    | I agree to these Terms and Conditions, and Disclaimers         I confirm I wish to opt into marketing communication from all organisations relevant to this product registration                                                                                                    | Review Football Australia's Terms and Conditions (Football Australia T&C's)     Review FA Test State 1's Terms and Conditions (Test)                                             |
|                                                                                                    |                                                                                                    | I agree to these Terms and Conditions, and Disclaimers         I confirm I wish to opt into marketing communication from all organisations relevant to this product registration |

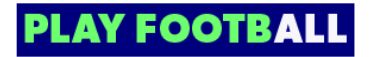

Click on Review FA Test State 1's Terms and Conditions (Test)

| REVIEW YOUR CLUB AND                      | ASSOCIATION'S TERMS AND CONDITION                                             | S          |
|-------------------------------------------|-------------------------------------------------------------------------------|------------|
| Acceptance of these Terms and Condition   | s, and Disclaimers is required in order to complete your player registration. |            |
| Review Football Australia's Terms and Cor | ditions (Football Australia T&C's)                                            |            |
| Review FA Test State 1's Terms and Condit | ions (Test)                                                                   |            |
| I agree to these Terms and Condition      | ons, and Disclaimers                                                          |            |
| I confirm I wish to opt into marketin     | g communication from all organisations relevant to this product r             | gistration |
|                                           |                                                                               |            |
|                                           |                                                                               |            |

#### STEP 7

# Check I agree to these Terms and Conditions, and Disclaimers

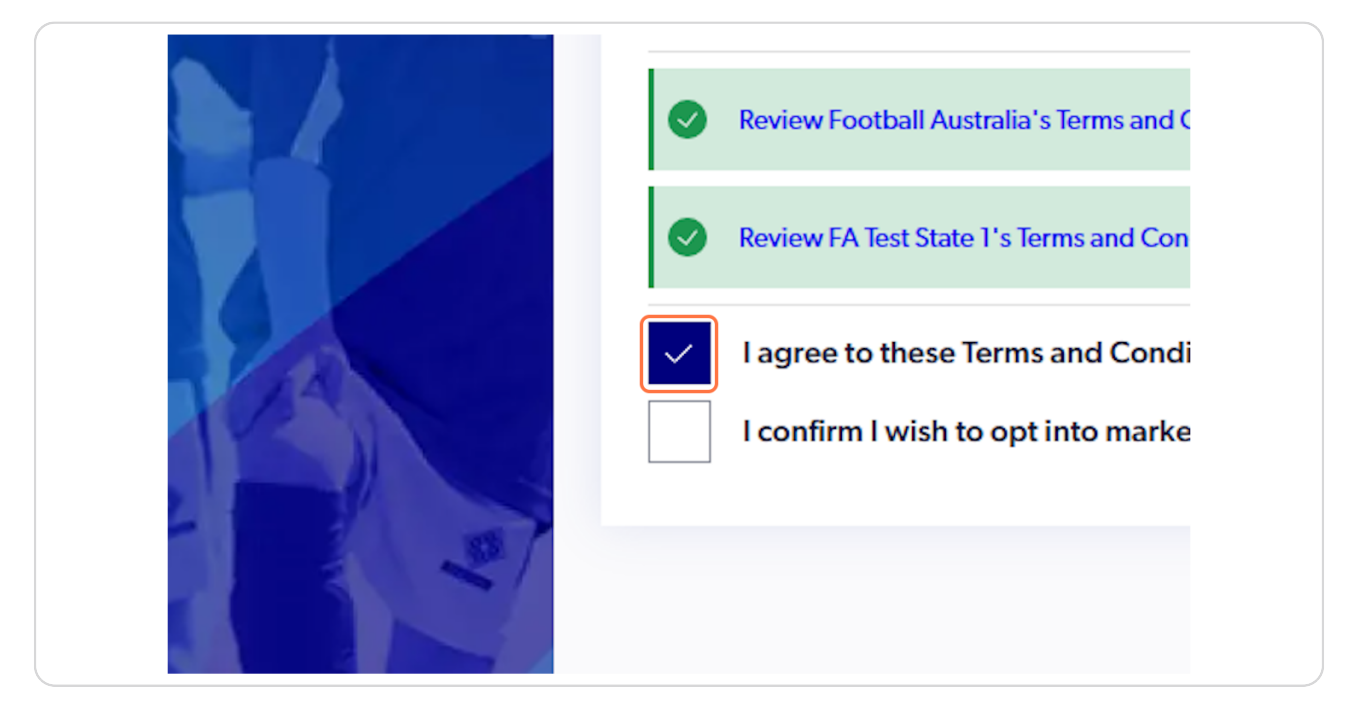

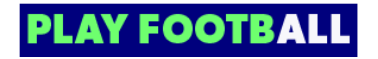

# **Click on Continue**

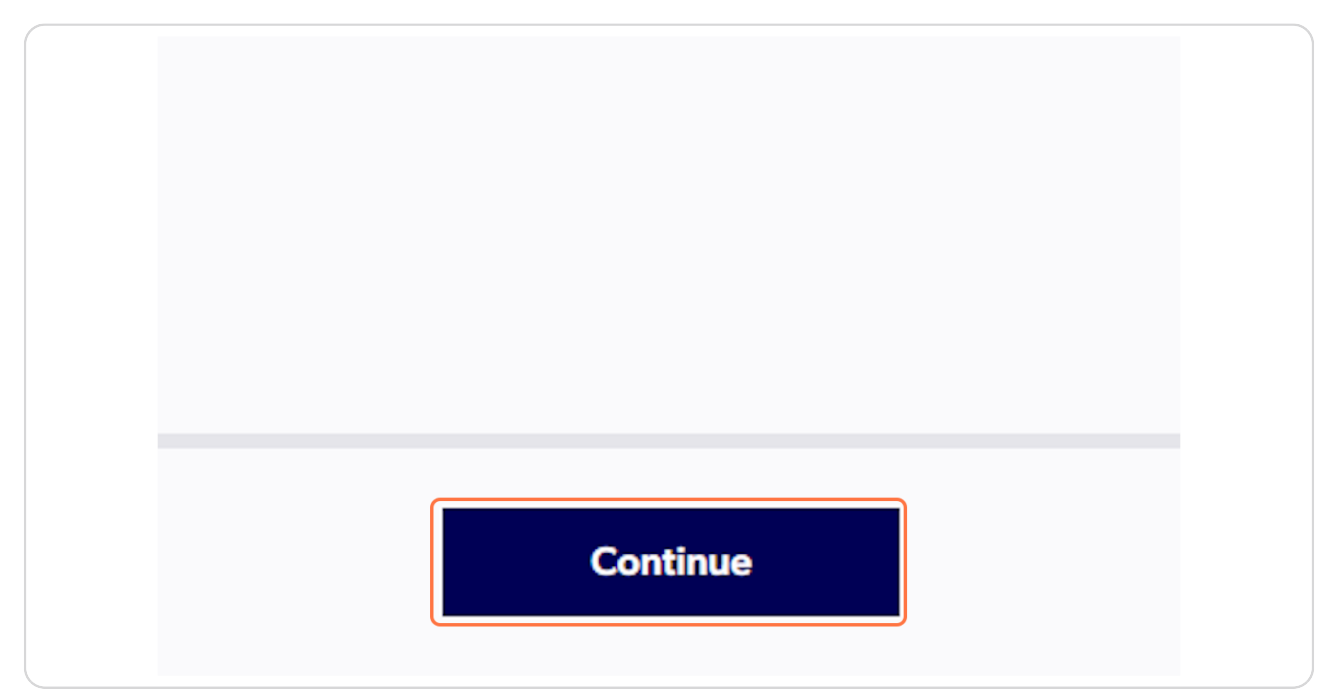

#### STEP 9

### **Click on Start**

| JUST BEFORE YOU GET STARTED                                                               |                                                                                                    |
|-------------------------------------------------------------------------------------------|----------------------------------------------------------------------------------------------------|
| You may need some of these documents to complete the participant's re-                    | egistration through the online portal.                                                                       |
| Sour Credit Card or Debit Card details - If you're paying online                          |                                                                                                    |
| A clear headshot of the participant                                                       |                                                                                                    |
| The participant's WWCC Document                                                           |                                                                                                    |
| The participant will need to provide <b>one</b> of the following documents for personnel. | approval. The participant may be asked to physically provide the relevant documents for sighting by approved |
| The participant's Passport Document                                                       |                                                                                                    |
| The participant's Drivers License or ID                                                   |                                                                                                    |
| E The participant's Birth Certificate                                                     |                                                                                                    |
|                                                                                           |                                                                                                    |
|                                                                                           |                                                                                                    |
|                                                                                           |                                                                                                    |
| Cancel                                                                                    | Start                                                                                                    |

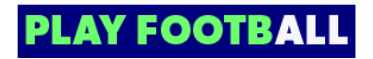

# Enter in your details

|          |          | LET'S START WITH YOUR DETAILS             |
|----------|----------|-------------------------------------------|
| ils      | <b>~</b> |                                           |
| atails   | 0        | First Name Testing Middle Name (Optional) |
| ls       | 0        | Last Name<br>Support                      |
| etails   | 0        |                                           |
| restions | 0        | Mobile Number Email                       |
| ,        | 0        |                                           |
|          | 0        |                                           |
|          | 0        |                                           |
|          |          |                                           |

### STEP 11

# **Click on Next**

| rst Name<br>sting         | Middle Name (Optional) |
|---------------------------|------------------------|
| st Name<br>Jpport         |                        |
| obile Number<br>411111111 | Email                  |
|                           |                        |
|                           |                        |
|                           |                        |
|                           |                        |
| Cancel                    | Next                   |

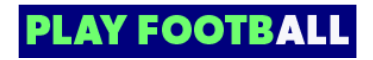

## Select Yes underneath Player's details

If you have never made a football registration before please select no

| PARTICIPANT DETAILS                                        |        |                        | Open Form Preview |
|------------------------------------------------------------|--------|------------------------|-------------------|
| Register to participate in "Coach" for season 24           |        |                        |                   |
| PLAYER'S DETAILS                                           |        |                        |                   |
| Have you ever made a Football registration before?         |        |                        |                   |
| Yes                                                        |        |                        |                   |
| O No                                                       |        |                        |                   |
|                                                            |        |                        |                   |
| First Name                                                 |        | Middle Name (Optional) |                   |
|                                                            |        |                        |                   |
| Last Name                                                  |        |                        |                   |
|                                                            |        |                        |                   |
| Date of Birth                                              |        | Gender                 | ~                 |
|                                                            |        |                        |                   |
| Please select the relationship between this participant an | nd you |                        |                   |
|                                                            |        |                        | ]                 |
| Select Relationship                                        |        |                        | ~                 |

#### STEP 13

### Select Yes

|         |          | Register to part                       | ticipate in "Coach" fe                       |
|---------|----------|----------------------------------------|----------------------------------------------|
| tails   | <b>e</b> | <b>PLAYER'S D</b><br>Have you ever mad | <b>ETAILS</b><br>e a Football registration b |
| Details | 0        | Ves                                    | PLEASE ENTR<br>RECORDS                       |
| ails    | 0        |                                        |                                              |
| Details | 0        | First Name                             | First Name                                   |

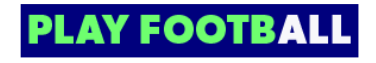

### Once selecting 'Yes' a pop up will appear

Enter all fields that were used when registering previously

| <b>JISTRALION</b> | Register to partici | pate in "Coach" for season 24      |                    |        |
|-------------------|---------------------|------------------------------------|--------------------|--------|
| •                 | PLAYER'S DET        | AILS                               |                    |        |
| 0                 | Yes     No          | PLEASE ENTER ALL FIELDS<br>RECORDS | TO SEARCH PREVIOUS |        |
| 0                 | First Name          | First Name                         | Last Name          | ional) |
| 0                 | Last Name           | Gender 🗸                           | Date of Birth      |        |
|                   | Date of Birth       | Email                              | Mobile Number      |        |
|                   | Please select       | Cancel                             | Search             |        |
| 0                 | Select Relati       |                                    |                    |        |
|                   |                     |                                    |                    |        |
| started           | Please enter your h | ome address                        |                    |        |

A Please make sure there are no spaces when entering the mobile number

🛕 All details need to match to pick up participants previous record

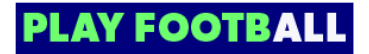

### **Click on Search**

| Email          | Mahila Number |  |
|----------------|---------------|--|
| @footballaustr | 041111111     |  |
| ]              |               |  |
| Cancel         | Search        |  |
|                |               |  |
|                |               |  |
|                |               |  |
|                |               |  |

#### STEP 16

## Select relevant participant history

If a match does not appear please try searching again and make sure details are correct

| ve you ever n | ade a Football registration before?                                                                                                    |  |  |
|---------------|----------------------------------------------------------------------------------------------------|--|--|
| ) Yes         |                                                                                                    |  |  |
| ) <b>No</b>   | PARTICIPANT HISTORY FOUND                                                                                                    |  |  |
| First Name    | We have found some previous registrations that appear to also be yours, please select any of the registrations below that you believe to be yours |  |  |
| Last Name     | Record 1: Nick Testing /                                                                                                    |  |  |
| Date of Birth |                                                                                                    |  |  |
| ase select    | Search Again Use Record                                                                                                    |  |  |
| Select Relat  | onship                                                                                                    |  |  |

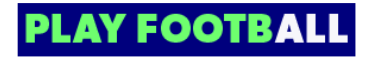

### Click on Use Record

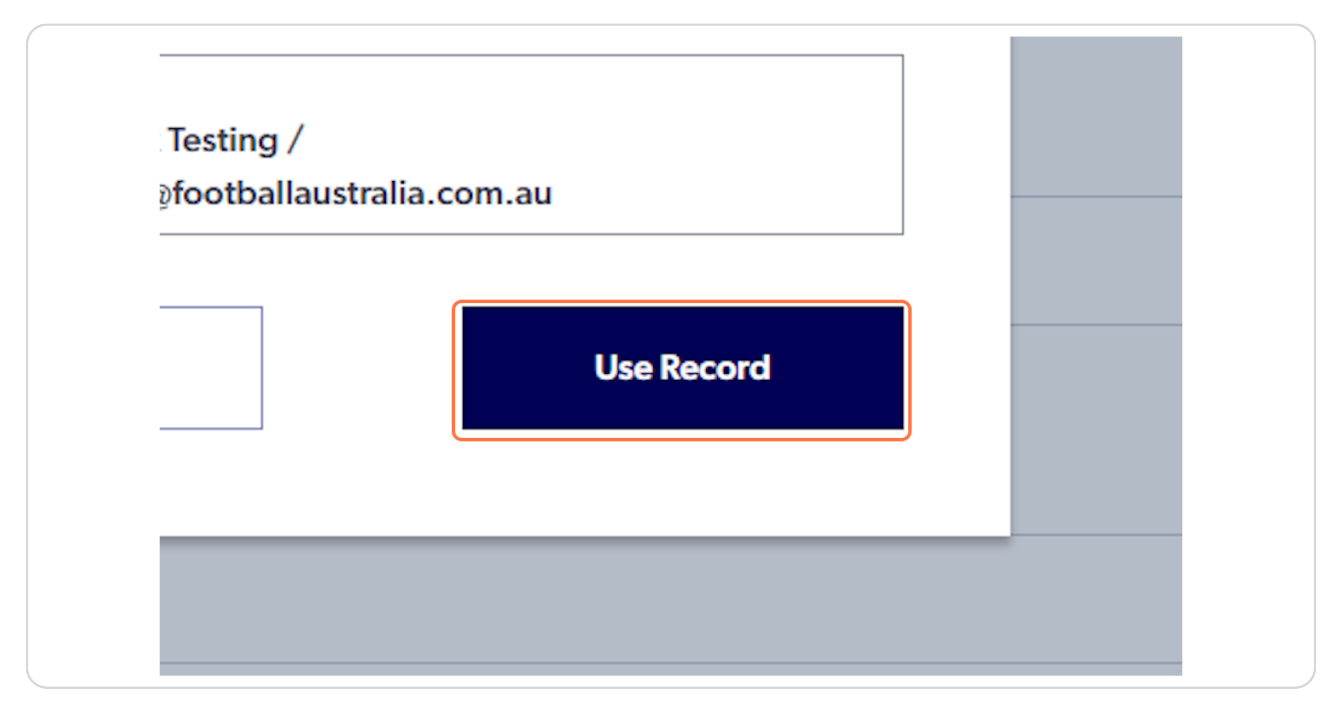

#### **STEP 18**

# Verification code will be sent to relevant email

| Ke   | gister to participate in Coach for season 24                     |
|------|------------------------------------------------------------------|
| • P) | LAYER'S DETAILS ve you ever made a Football registration before? |
|      |                                                                  |
|      | We have sent an email to @footballaustralla.com.au, please       |
|      | copy the code in the email and paste into the field below        |
|      | East Name Enteryour code                                         |
| 0    | Date of Bin                                                      |
| O    | Continue without verifying email                                 |
| 0    | Select Relationship                                              |
|      |                                                                  |
| pl   | saso entervnik home address                                      |

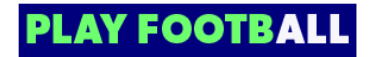

Click on Verify once the code is entered

|   | <u>No</u>        | EMAIL VERIFICATION                                            |                           |
|---|------------------|---------------------------------------------------------------|---------------------------|
|   | First Name       | We have sent an email to copy the code in the email and paste | @footballaustralia.com.au |
| 0 | Last Name        | 457730                                                        |                           |
| 0 | Date of Birth    | Verify                                                        | Resend code               |
| 0 | Please select t  | Continue wit                                                  | hout verifying email      |
| 0 | Select Relation: | ship                                                          |                           |

#### STEP 20

# Once verified you can continue to register using the record claimed

| ILS<br>eason 24 |           |                        | Success. X |
|-----------------|-----------|------------------------|------------|
| e?              |           |                        |            |
|                 |           | Middle Name (Optional) |            |
|                 | _<br>۱۰۰۰ | Gender                 |            |

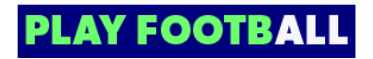

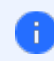

i Existing details will automatically appear once you claimed participant history

If you cannot claim your participant history, merges will be able to be placed with your previous FFA number 8

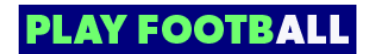

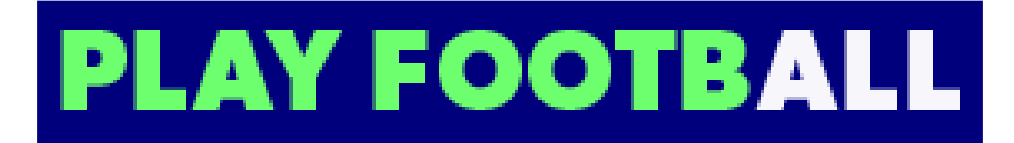